## How to view appraisees on e-appraisals

The e-appraisal system is being readied for the next appraisal season which has meant a few temporary changes to the current login process and the process for view appraisees. These changes are temporary while 2022 form allocations are completed.

1. Login to e-appraisal by clicking on SSO login

| appraisal.qmul.ac.uk |                                           |                      |             |          |                |                  |        |           |                  |           |
|----------------------|-------------------------------------------|----------------------|-------------|----------|----------------|------------------|--------|-----------|------------------|-----------|
| WebView              | Live                                      | MyHR LIVE            | WebView UAT | MyHR UAT | 🛶 i_grasp LIVE | vá∉ e-Appraisal  | S HRCS | IANDesk 👪 | e-Appraisal TEST | 🚯 SharePo |
| ĿĊ                   | <u>)</u>                                  | QUEE<br>University o | en Mary     | /        |                |                  |        |           |                  |           |
|                      |                                           |                      |             |          |                |                  |        |           |                  |           |
|                      |                                           |                      |             |          |                |                  |        |           |                  |           |
|                      | Welcome to QMUL e-appraisal.<br>SSO Login |                      |             |          |                |                  |        |           |                  |           |
|                      |                                           |                      |             |          |                |                  |        |           |                  |           |
|                      |                                           |                      |             |          | External u     | <u>ser login</u> |        |           |                  |           |
|                      |                                           |                      |             |          |                |                  |        |           |                  |           |

2. Click on My Team

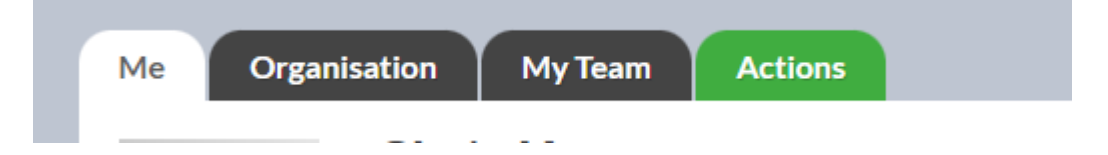

3. In the my Team tab – click on Filters

| Queen Mary              | ,                           |                                          |
|-------------------------|-----------------------------|------------------------------------------|
| Me Organisation My Team | Actions                     |                                          |
| My Team                 |                             |                                          |
| Appraiser               |                             |                                          |
| > Filters               |                             |                                          |
|                         | H                           | ► H                                      |
| Name Last Iz Job Role   | Department/institute/school | <u>Appraisal</u> <u>Appraisal Status</u> |

4. In Filters – Click on the No Appraisals Tick box and then click on Apply Filters & Shown Statuses button

| ✓ Filters                 |                     |                                |
|---------------------------|---------------------|--------------------------------|
| Statuses shown            | Add / Update Filter | Current Filters                |
| No Appraisals             | Select              | Apply Filters & Shown Statuses |
| Not Started               |                     |                                |
| Started                   |                     |                                |
| Shared                    |                     |                                |
| Finalised                 |                     |                                |
| Vith Commenters           |                     |                                |
| Completed                 |                     |                                |
| No Appraisals             |                     |                                |
| Current Filters           |                     |                                |
| Apply Filters & Shown Sta | atuses              |                                |

5. Your appraisees should appear - click on view profile to see their appraisal forms

| Job Role                        | Department/institute/school | <u>Appraisal</u> | <u>Appraisal</u><br><u>Status</u> | Next Step | My Actions      |
|---------------------------------|-----------------------------|------------------|-----------------------------------|-----------|-----------------|
| HR SYSTEMS<br>ANALYST/DEVELOPER | IT SERVICES                 | -                | No<br>Appraisals                  |           | View<br>Profile |
| HR SYSTEMS<br>ANALYST/DEVELOPER | IT SERVICES                 | -                | No<br>Appraisals                  |           | View<br>Profile |
| HR SYSTEMS<br>ANALYST/DEVELOPER | IT SERVICES                 | -                | No<br>Appraisals                  |           | View<br>Profile |